## Föra över medlemmar från föregående år via mall – ladda upp lista

Börja med att exportera medlemslistan eventuella ändringar, t ex tag bort dem som inte är medlemmar längre, lägg till sådant som fattas eller ändrats till exempel personnummer, e-post, mobilnummer, adress osv.

| Testkår              | 2017 • eBas                                                                                                    |
|----------------------|----------------------------------------------------------------------------------------------------|
| n Översikt           |                                                                                                    |
| 🕅 Kårens uppgifter 🗄 | Medlemslistan 2017                                                                                                    |
| 🕌 Medlemmar 🗄        | Skriv in enetaka medlem                                                                                                    |
| Medlemslistan        | Varningsmarkering = Uppgiften kanske är felaktig. Om ni inte direkt lyckas<br>korrigera den så kommer en administratör på förbundet att titta på uppgiften |
| - Skriv in enstaka   | Hämta medlem från föregående år och om den då blir godkänd försvinner markeringen.                                                                         |
| - Ladda upp lista    | Felmarkering = Uppgiften är obligatorisk och måste vara inskriven samt<br>korrekt. Kontakta förbundet om ni har problem att korrigera uppgiften.           |
| - Onlineregistrering | Använd sökfiltret för att filtrera fram alla medlemmar som har fått<br>markeringar                                                                         |
| 🚹 Granska nya        | Läs mer om ert ansvar i hanteringen av personuppgifter                                                                                                    |
| Arsmöte              |                                                                                                    |
| Werksamhet           | Sök Sökfilter Rensa filter                                                                                                    |
| 🖪 Bidrag till kår 🗄  | Skapa bokräftelselista 2017 Skapa bokräftelselista 2018 Sparade sökningar                                                                                  |
| Övrigt 🗄             |                                                                                                    |

Ladda hem mallen som finns i eBas under Medlemmar: Mallar Excel (.xls)

| Testkár              |   | 2018 .                                                                  |                               |                              | • D          |
|----------------------|---|-------------------------------------------------------------------------|-------------------------------|------------------------------|--------------|
| Översikt             |   | 2010                                                                    |                               |                              | ев           |
| Kårens uppgifter     | H | Ladda upp lista med m                                                   | edlemmar                      | till år 2018                 |              |
| A Medlemmar          |   | Här går det att ladda upp en hel lista med med                          | emmar. Listan måste va        | ara uppställd enligt en särs | kild         |
| Medlemslistan        |   | mall som finns att hämta hem här. Utöver att ko                         | Mallar                        |                              |              |
| - Skriv in enstaka   |   | alla celler är i antingen formatet "Text" eller "Nu<br>formatet "Text". | immer". Fält som innehå       | äller datum måste vara i     | Excel (.xls) |
| - Ladda upp lista    |   | Alla uppgifter från den uppladdade listan hamn                          | ar under <b>Granska nya i</b> | medlemmar, varifrån de       |              |
| - Onlineregistrering |   | sedan sparas till medlemslistan. Titta under Up                         | pladdade listor för att :     | se statusen på uppladdnin    | gen.         |
| Granska nya          |   | Välj lista att ladda upp (CSV, XLS, XLSX)                               | Ingen fil vald                | Välj fil                     |              |
| Arsmöte              |   | Första raden är kolumntitlar                                            |                               |                              |              |
| Werksamhet           |   |                                                                         |                               |                              |              |
| 🗊 Bidrag till kår    |   | Ladda upp                                                               |                               |                              |              |

## Så här ser mallen ut

| 1 | A        | В         | C             | D              | E                  | F   | G               | н           | 1      | J       | K          | L            | 11 |
|---|----------|-----------|---------------|----------------|--------------------|-----|-----------------|-------------|--------|---------|------------|--------------|----|
|   | Förnamn* | Efternamn | Personnummer* | Inträdesdatum* | Kön*               | c/o | Gata*           | Postnummer* | Ort*   | Land    | E-post*    | Mobiltelefon | A  |
|   | Test     | Testsson  | 971209-2650   | 2018-01-01     | Man                |     | Testgatan 12    | 171 52      | Solna  | Sverige | exempel1@r | 077720922    | 0  |
|   | Test     | Andersson | 010312-5381   | 2018-04-02     | Kvinna             |     | Exempelvägen 5  | 504 51      | Borås  | Sverige | exempel2@r | 077720923    |    |
|   | Test     | Olsson    | 870421-5691   | 2018-05-01     | Annat              |     | Lugna gatan 34D | 101 51      | Lund   | Sverige | exempel3@r | 077720924    |    |
|   | Test     | Provsson  | 020305-7286   | 2018-05-01     | Vill ej ange       |     | Provgatan 2     | 54143       | Skövde | Sverige | exempel4@r | 077720925    |    |
|   |          |           |               |                | 010.0001700170.001 |     |                 |             |        |         |            |              |    |
| 4 |          |           |               |                |                    |     |                 |             |        |         |            |              |    |
| 4 |          |           |               |                |                    |     |                 |             |        |         |            |              |    |
|   |          |           |               |                |                    |     |                 |             |        |         |            |              |    |
| 1 |          |           |               |                | -                  |     |                 |             |        |         |            |              |    |

Flytta över uppgifterna från 2017 års lista till mallen. **Se till att kolumnerna A – U kommer med!** Kolumnerna efter U ska INTE med – de är specialkolumner och fungerar inte i mallen som är en standardmall.

**Under kolumn D lägger du in inträdesdatum 2018**. Spara mallen och ladda upp den under *Ladda upp lista*. Tänk på att kryssa i *Första raden är kolumnititlar* eftersom de ligger med i mallen. Annars hamnar titlarna som en medlem.